**SSH** Instructions

First you should verify that your key you sent me is working on the host server. This can be tested by attempting to ssh into the server itself:

```
~> ssh ee449.pschmitt.net
```

If you are able to successfully connect (the machine should show a prompt that look like USERNAME@salmo-trutta:~\$), edit your ssh config file (HOMEDIR/.ssh/config) on your machine, NOT salmo-trutta, and add these lines (this only applies to Mac and Linux, Windows is a different setup - if you have Windows, talk to me in class):

```
Host ee449
HostName ee449.pschmitt.net
Host group1
HostName 157.0.0.11
User root
ProxyCommand ssh -A -W %h:%p ee449
```

Once this config is saved, try sshing to the server again, only this time just use ee449

~> ssh ee449

Assuming that works, exit the session and try to ssh into group1

~> ssh group1

It will prompt you for a password - "ee449" should work. If you see this, you are done.

```
+-----+

| EE449 - Routing Project |

| Build your mini-Internet |

| Don't hesitate to ask questions! |

|
```

root@g1-proxy ~>